Secretaria-Executiva Departamento de Gestão Estratégica e Informações - DGE Coordenador-Geral de Soluções e Informações Estratégicas - CGSI

## Manual do Sistema de Cadastro de Propostas Discricionárias

- 1º Passo: Acessar o link: <u>http://sistema.cidades.gov.br/</u>.
- 2º Passo: Caso seja o primeiro acesso, clique na opção "Cadastre-se".

| jov.br   Mi<br>≡ Sistema<br>Secretaria Ex | nitário das Olgulos do Governo Acesso à Informação Legislação Acessibilidade<br>a de Gerenciamento<br>excluse                                                                                                    |
|-------------------------------------------|----------------------------------------------------------------------------------------------------|
|                                           | Cadastro de propostas                                                                                                    |
|                                           | Ventatelo das Catadas A inserção de propostas na se constitui garantia de acesso a recursos pelo proponente, que deverá atestar ciência da natureza discricionaria da nequisição conforme modelo disponvein o ratio eletitônico do Ministério das Catadas.                                                                                                    |
|                                           | Os municipios cujos planos ainda não estejam aprovados podem indicar até 10% do valor de investimento da proposta para elaboração desses instrumentos.<br>O Ministério das Cidades divulgará em seu sitio eleitónico calendário e instruções com programação das etapas de operacionalização das propostas, incluíndo pré-cadastro.                                                                                                    |
|                                           |                                                                                                    |
|                                           | [℃Cadastre-se                                                                                                    |
|                                           | Cadadate-se                                                                                                    |
|                                           | Cadastre-se      Seleção de Propostas      Aresso sos Dastre o Cadastre - Usuarios Nilo Atividos      Berru-vindo ao formulário de acesso aos dados do cadastrol Este formulário destina-se exclusivamente aos usuarios que ainda não foram ativados no sistema. Por meio dele, o Ente     Público pode sociolitar acesso aos dados cadastrais utilizando o CFF do usuario e o CNPJ do ente público.                                                                                                    |
|                                           | Seleção de Propostas     Acreso aos balos do Cadador - Unarios Não Alterdas     Este Social de Propostas     Acreso aos balos do Cadador - Unarios Não Alterdas     EsteUnario do a corso dados do cadastro Este formulário destina-se exclusivamente aos usuários que ainda não foram ativados no sistema. Por meio dele, o Ente     Publico pode solotar acesos aos dados do cadastros Este formulário de taltaran do dos CaPI do ente publico.     Ao prenecher este formulário de Publico sumar en exponsabilidade de dultaran do dos dos cadadatos cadadatos cadadatos acestratarente relacionados às suas     atividades oficiais. O uso inadequado ou não autorizado dos dados esta sujeito a penalidades legais.                                                                                                    |
|                                           | Catalatte-se      Seleção de Proposta:     Mereo asi Datas de Catalate - Utuatos No Ativados      Mereo asi Datas de Catalate - Utuatos No Ativados      Portos de Catalato - Utuatos No Ativados      De responsa de Catalato - Utuatos No Ativados      De responsa de Catalatoria - Utuatos No Ativados      Portos portos de Catalatoria - Utuatos No Ativados      Portos portos de Catalatoria - Utuatos No Ativados      Portos portos de Catalatoria - Utuatos No Ativados      Portos portos de Catalatoria - Utuatos No Ativados      Portos portos de Catalatoria - Utuatos No Ativados      Portos portos de Catalatoria - Utuatos No Ativados      Portos portos de Catalatoria - Utuatos No Ativados      Portos portos de Catalatoria - Utuatos No Ativados      Portos portos de Catalatos catalatos ativados de CARP de utilizar os activados do catalatos atornante de la pensilidades      Portos portos de catalatos catalatos atornación do catados esta sujeto a pensilidades      Portos portos de catalatos catalatos      Portos portos de catalatos catalatos      Otór do Ené Publico      Querta de Catalatos      Otór do Ené Publico      Querta de catalatoria - Utuatos      Otór do Ené Publico      Catalatos      Otór do Ené Publico      Catalatos      Otór do Ené Publico      Otór do Ené Publico      Catalatos      Otór do Ené Publico      Otór do Ené Publico      Otór d |

**3º Passo:** Preencha o Formulário de Cadastro:

Importante destacar que todos os campos são obrigatórios, onde o usuário deve cadastrar ao menos um número de telefone.

| PROCESSO SELETIVO - PROPOSTAS                                                                                                    | F                                                              | ormulário o                                     | de Cada                                | stro                                                 |                    |
|----------------------------------------------------------------------------------------------------|----------------------------------------------------------------|-------------------------------------------------|----------------------------------------|------------------------------------------------------|--------------------|
|                                                                                                    | Dados do Ente P                                                | úblico                                          |                                        |                                                      |                    |
| Quais são as modalidades de participação?                                                                                                    | 115                                                            | Municipio /Cards                                | a do Esta Dúblic                       | (a)                                                  |                    |
| Programa 2217 – Desenvolvimento Urbano e Metropolitano - possui objetivo de                                                                                                    | Escolha um Estado V                                            | Filtre o Esta                                   | do                                     |                                                      | ~                  |
| Fomentar transformações urbanisticas estruturais e urbanização acessível orientadas<br>pelas funções sociais da cidade e da propriedade.                                                                                                    | CNPJ                                                           | Ente Público (E                                 | stado, DF ou Mu                        | nicipio)                                             |                    |
| Programa 2219 – Mobilidade Urbana - possui objetivos consoantes com a Politica<br>Nacional de Mobilidade Urbana, instituída pela Lei nº 12587, de 3 de janeiro de 2012 ; e                                                                                                    | Email Institucional do Ente P                                  | úblico                                          |                                        |                                                      |                    |
| Programa 2222 – Saneamento Básico - possui objetivos consoantes com a Política                                                                                                    | Carpo do Chefe do Everythur                                    |                                                 | Norma do Cha                           | de de Everydine                                      |                    |
| Nacional de Saneamento Básico, instituida pela lei nº 11.445, de 5 de janeiro de 2007.                                                                                                    | Escolha um cargo:                                              | ,<br>                                           | Home do cin                            | ne de Executive                                      |                    |
| Quem pode envíar propostas?<br>Enter Núclicos locais imunicipos, estadas e Distrito Federal) direta ou indiretamente, por<br>meio de companhas, autarquas ou agênicas habítacionais.                                                                                                    | Nome<br>CPF                                                    | SÁVEL PELO PR                                   | Sobrenome<br>Cargo                     | ENTO DO FORMU                                        | LÁRIO              |
|                                                                                                    | DDD Telefone                                                   |                                                 | DDD                                    | Celular                                              |                    |
| Como se registrar para acessar o sistema?                                                                                                    |                                                                |                                                 |                                        |                                                      |                    |
| Dere sie einvolde offenge pelp propriertent asstanda pello Chefe da Poliefa Eurochino<br>agrinde an aproactis för einvolde pello färer Ablicka derehennet av upför herakelter da<br>companishe autoragius on aglinisch habitacional nic ossa de proposate agrinerentado por<br>ofgelad ad administratiged einvelnet, ad o decumentas derem est elaboradas en papel<br>tambinada, eligiskalandar et eriwadas por intermetidia da statema. Canforme os modelas<br>agrinoritación efabrica. | Email  estou de acordo que a inse proponente, que devera atest | rção de propostas não<br>ar ciência da natureza | o se constitui gar<br>discricionăria d | rantia de acesso a recurs<br>a requisição conforme m | sos pelo<br>nodelo |

Após o preenchimento dos campos e manifestação e de acordo com os termos do processo seletivo, o sistema habilitará o botão "Enviar".

A > Ente Público > Propostas

Secretaria-Executiva Departamento de Gestão Estratégica e Informações - DGE Coordenador-Geral de Soluções e Informações Estratégicas - CGSI

**4º Passo:** Após o envio a tela aparecerá. Onde caberá ao usuário escolher o formulário o que deseja preencher. Destaca-se que é um formulário para cada processo seletivo.

|                          |               | REPRESENTANTE ENTE<br>BRASÍLIA<br>Brasília -DF | PÚBLICO  |          |            |      |  |
|--------------------------|---------------|------------------------------------------------|----------|----------|------------|------|--|
|                          |               | S Inativo                                      |          |          |            |      |  |
| Atualizado em 21/07/2023 |               |                                                |          |          |            |      |  |
| Dados do Usuário         |               |                                                |          |          |            |      |  |
| CPF                      | Nome          |                                                |          | (        | Cargo      |      |  |
|                          |               |                                                |          | (        | Coordenado | or   |  |
| Email                    |               | DDD                                            | Telefone |          |            |      |  |
| Propostas Cadast         | radas         |                                                |          |          |            |      |  |
|                          | Market Street | Ohista                                         |          | Cituação | Malaa      | Data |  |

#### Programa 2217 - Desenvolvimento Urbano e Metropolitano

| Desenvelaimente Urbano e Metropolitano     OBJETIVO     O Programa 2217 - possui objetivo de Formentar transformações urbanisticas estruturais e urbanização acessiv                                                                                                    |                                                                                                    |                                                                                                    |                                                                                                    |
|----------------------------------------------------------------------------------------------------|----------------------------------------------------------------------------------------------------|----------------------------------------------------------------------------------------------------|----------------------------------------------------------------------------------------------------|
| OBJETIVO<br>O Programa 2217 - possui objetivo de Fomentar transformações urbanisticas estruturais e urbanização acessiv                                                                                                    |                                                                                                    |                                                                                                    |                                                                                                    |
| O Drograma 2217 - possui objetivo de Fomentar transformações urbanisticas estruturais e urbanização acessiv                                                                                                    |                                                                                                    |                                                                                                    |                                                                                                    |
| O Programa 2217 - possui objetivo de Fomentar transformações urbanisticas estruturais e urbanização acessiv                                                                                                    |                                                                                                    |                                                                                                    |                                                                                                    |
|                                                                                                    | el orientadas pelas funções soci                                                                                                    | iais da cidade e da j                                                                                      | propriedade.                                                                                           |
| Apoio a estados e municipios para promoção da urbanização acessível, por meio de ações e intervenções de o<br>arquitetônicas e urbanísticas e modernização tecnológica.                                                                                                    | ualificação de espaços de uso p                                                                                                    | público, eliminação                                                                                        | de barreiras                                                                                           |
| PARTICIPANTES E ATRIBUIÇÕES                                                                                                    |                                                                                                    |                                                                                                    |                                                                                                    |
| Constituem-se participantes da ação orçamentária:                                                                                                    |                                                                                                    |                                                                                                    |                                                                                                    |
| al Gestor/Concedente, representado pelo Ministério das Cidades;<br>b) Mandistára da União, representada pela Caisa Econômica Rederal e<br>c) Proponentes/Compromissário:<br>L O chefe do Poder Executivo dos Estados, do Distrito Federal e dos Municípios, ou seu representante legal.                                                                                                    |                                                                                                    |                                                                                                    |                                                                                                    |
| IL O representante legal dos Consórcios Públicos.<br>ol Interveniente: orgão ou entidade al Administração Pública direta ou indireta de qualquer esfera de governo,<br>consentimento ou assumir obrigações em nome próprio.                                                                                                    | ou entidade privada que partic.                                                                                                    | ipa do instrumento                                                                                         | para manifestar                                                                                        |
| II. O representante legal dos Consorcios Publicos.<br>di Interveniette dos los outridistida da Animistação Publica direta ou indireta de qualquer esfera de governo,<br>consentimento ou assumir obrigações em nome próprio.<br>As competências e responsabilidades dos participantes estão preconizadas nos manuas específicos do Ministé<br>Portana Interministani. 4º 24, de 30 de dezembro de 2016.<br>CRONOGRAMA                                                                                                    | ou entidade privada que partic<br>rio das Cidades e na legislação                                                                          | ipa do instrumento<br>sobre convénios d                                                                    | para manifestar<br>o Governo Feder.                                                                    |
| II o representante legal dos Consorcios Públicos.<br>II o representante legal dos Consorcios Públicos direta ou indireta de qualquer esfera de governo,<br>consentimento ou assumir obrigações em nome proprio.<br>As competências e responsabilidades dos participantes estão preconizadas nos manuas específicos do Ministé<br>Portaria Interministerial nº 424, de 30 de dexembro de 2016.<br>CRONOGRAMA                                                                                                    | ou entidade privada que partic<br>rio das Cidades e na legislação                                                                          | ipa do instrumento<br>I sobre convénios d                                                                  | para manifestar<br>o Governo Feder<br>Nerreo                                                           |
| III o representante legal dos Consorcios Públicos.<br>III o representante legal dos Consorcios Públicos direta ou indireta da equalquer esfera de governo,<br>consentimento ou asumo obrigações em nome proprio.<br>As competências e reportabilidade dos participantes estão preconizadas nos manuas específicos do Ministé<br>Portana Interministerial nº 424, de 30 de dexembro de 2016.<br>CRONOGRAMA<br>Textes<br>Portan de aterbura do processo sateme                                                                                                    | ou entidade privada que partic<br>rio das Cidades e na legislação<br>Antosto para<br>Ministério                                            | ipa do instrumento<br>sobre convénios d<br>teixo<br>15/05/2023                                             | para manifestar<br>o Governo Feder<br>Térmo<br>1505/2023                                               |
| IL o representante legal dos Consorcios Publicos.<br>IL o representante legal dos Consorcios Publicos direta ou indireta de qualquer esfera de governo,<br>consentimento ou assumic obrigações em nome próprio.<br>As competências e responsabilidades dos puticipantes estão preconizadas nos manuas específicos do Ministé<br>trataria Interministeria en 424, os 30 de desembro de 2016.<br>CRONOGRAMA<br>Nerle<br>Putars de alertura to prosesso santino.<br>Hereiro de alertura to prosesso santino.                                                                                                    | ou entidade privada que partic<br>rio das Cidades e na legislação<br>Antesto para<br>Ministêrio<br>Proponente                              | ipa do instrumento<br>sobre convénios d<br>teixo<br>15/05/2023<br>01/07/2023                               | para manifestar<br>o Governo Feder<br>térreo<br>15/05/2023<br>31/07/2023                               |
| III o representante legal dos Consorcios Públicos.<br>III o representante legal dos Consorcios Públicos direta ou indireta de aqualquer esfera de governo,<br>consentimento ou assumir obrigações em nome porporto.<br>As competências e reponsabilidades dos participantes estão preconizadas nos manuas específicos do Ministé<br>Portaria Interministral im 424, de 30 de denembro de 2016.<br>CRONOGRAMA<br>Interé-<br>Portari de aleitor de prisoses settino<br>Imassados enviar preposta<br>Montaria de presenta Ministra da Classes                                                                                                 | ou entidade privada que partic<br>vio das Cidades e na legislação<br>Antunar pero<br>Ministario<br>Proponento<br>Ministario                | ipa do instrumento<br>sobre convênios d<br>16/05/2023<br>01/07/2023<br>01/07/2023                          | para manifestar<br>o Governo Feder<br>Némino<br>1505/2023<br>3107/2023<br>1108/2023                    |
| III o representante legal dos Consorcios Públicos.<br>III o representante legal dos Consorcios Públicos direta ou indireta da equalquer esfera de governo,<br>consentimento ou assumo obrigações em nome proprio.<br>As competências e reportabilidade dos participantes estão preconizadas nos manuas específicos do Ministé<br>Portaria Interministerial nº 424, de 30 de desembro de 2016.<br>CRONOGRAMA<br>Portaria de abeliava do processo sestimo<br>interessante enviare proposa<br>Antileis de proposato sestimo<br>interessante enviare proposa<br>Antileis de proposato sestimo<br>interessante enviare proposa                  | ou entidade privada que partic<br>erio das Cidades e na legislação<br>Atrusto pere<br>Ministêrio<br>Preponente<br>Ministêrio<br>Ministêrio | ipa do instrumento<br>sobre convênios d<br>16/05/2023<br>01/07/2023<br>01/07/2023<br>14/08/2023            | Dara manifestar<br>o Governo Feder<br>1505/2023<br>3103/2023<br>1108/2023                              |
| III o representante legal dos Consorcios Publicos.<br>III o representante legal dos Consorcios Publicos direta ou indireta de qualquer esfera de governo,<br>consentimento ou assumic obrigações em nome próprio.<br>As competências e responsabilidades dos participantes estão preconizadas nos manuas específicos do Ministé<br>Portana Interministratina (P-24, de 30 de dexembro de 2016.<br>CRONOGRAMA<br>Netre se asertura se prosesso setelho<br>Interesensadas enviruen proposta<br>Ardites das prosessos setelho<br>Invelgações no musuitos da seleção<br>Divelgações no musutos da seleção<br>Divelgações no musutos da seleção | ou entidade privada que partic<br>ero das Cidades e na legislação<br>Antonio pers<br>Monatoro<br>Monatoro<br>Monatoro<br>Monatoro          | pa do instrumento<br>sobre convénios d<br>18/06/2023<br>9/16/2023<br>9/16/2023<br>14/06/2023<br>2/108/2023 | Nerriso           16052023           3107/2023           11082023           11082023           2082023 |

Secretaria-Executiva Departamento de Gestão Estratégica e Informações - DGE Coordenador-Geral de Soluções e Informações Estratégicas - CGSI

| Cadastro de propo<br>PROGRAMA 2217 - DESENVOLVIM                                                                                                    | stas discricionárias<br>ENTO URBANO E METROPOLITANO                                                                                                    |
|----------------------------------------------------------------------------------------------------|----------------------------------------------------------------------------------------------------|
| Possui objetivo de Pomentar transformações urbanisticas estruturais e urbanização acessiva<br>para promoção da urbanização acessivei, por meio de acões e intervenções de qualific | si orientadas pelas funções sociais da cidade e da propriedade. Apoio a estados e municípios<br>osolio de espacos de uso público, eliminação de barreiras arquitetónicas e unbanísticas e |
| moderni/ngl                                                                                                    | io tecnológica.                                                                                                    |
|                                                                                                    |                                                                                                    |
| A insergilo de propostas milo se constitui generitis de sosso a recursos pelo proponente, qu                                                                                       | e deveni stester ciêncis da natureza discricionária da requisição conforme modelo                                                                                                    |
| disponível no ello elebrónico do Ministério des Odades (213 do Manual disciplina rilo para a                                                                                       | cesso nos neuross discricionários).                                                                                                    |
| <ol> <li>Selectore as ações orçamentárias do programa:</li> <li>0027 - Aprio a Proistos e Obras de Resbillação de Acessibilidade e Modernização Tecnológica em Áre</li> </ol>      | an Utawa                                                                                                    |
| 8574 - Apolo ao Ranejamento e a Gestão Urbana Municipal e Interfectorativa                                                                                                    |                                                                                                    |
| 2 Onio de Interventio                                                                                                    |                                                                                                    |
|                                                                                                    |                                                                                                    |
|                                                                                                    |                                                                                                    |
|                                                                                                    |                                                                                                    |
|                                                                                                    |                                                                                                    |
|                                                                                                    |                                                                                                    |
|                                                                                                    | ,                                                                                                    |
|                                                                                                    |                                                                                                    |
| 3. Valor da Intervenção                                                                                                    |                                                                                                    |
|                                                                                                    |                                                                                                    |
|                                                                                                    |                                                                                                    |
|                                                                                                    |                                                                                                    |
| 4 Justificativa da Importáncia da Intervenção                                                                                                    |                                                                                                    |
|                                                                                                    |                                                                                                    |
|                                                                                                    |                                                                                                    |
|                                                                                                    |                                                                                                    |
|                                                                                                    |                                                                                                    |
|                                                                                                    |                                                                                                    |
|                                                                                                    | //                                                                                                    |
|                                                                                                    |                                                                                                    |
|                                                                                                    |                                                                                                    |
| 5. Descrição do problema a ser resolvido                                                                                                    |                                                                                                    |
|                                                                                                    |                                                                                                    |
|                                                                                                    |                                                                                                    |
|                                                                                                    |                                                                                                    |
|                                                                                                    |                                                                                                    |
|                                                                                                    |                                                                                                    |
|                                                                                                    |                                                                                                    |
|                                                                                                    |                                                                                                    |
|                                                                                                    |                                                                                                    |
| <ol> <li>Beneficios da intervenção quanto aos aspectos urbano e de empregabilidadei</li> </ol>                                                                                     |                                                                                                    |
|                                                                                                    |                                                                                                    |
|                                                                                                    |                                                                                                    |
|                                                                                                    |                                                                                                    |
|                                                                                                    |                                                                                                    |
|                                                                                                    |                                                                                                    |
|                                                                                                    |                                                                                                    |
|                                                                                                    |                                                                                                    |
| 7. O projelo básico referente à intervenção já está elaborado?                                                                                                    | 8 Alamde orbinios da Política Nacional de Desenvolvimento Urbano?                                                                                                    |
| Excelhs um Oppilo: v                                                                                                    | Escolhs um Opple: v                                                                                                    |
|                                                                                                    | Selver Fecher                                                                                                    |

#### Programa 2219 – Mobilidade urbana

| D Pograma 2219 - Mobilidade Urbana possui objetivos consentes com a Politica Nacional de Mobilidade Urbana, inst<br>4 subótico que integram este manual destinam-sa a educar is desigualidades e pormoner e incluido acidal, pomovero e<br>proportionam enterior nas concluções urbanas de polosidade na use entres a acossistidade a e mobilidade pomove<br>untos amenentais e sociedade urbanas de desicamentos de possas e cargas nas cidades, e consolidar a gestão dem<br>cominau da eprimomento a mobilidade urbana.                                                                                                    | uida pela Lei nº 12.587<br>tesso aos serviços bá:                                                          |                                                                                                    |                                                                                            |
|----------------------------------------------------------------------------------------------------|----------------------------------------------------------------------------------------------------|----------------------------------------------------------------------------------------------------|--------------------------------------------------------------------------------------------|
| As ações que integram este manual destinam-se a reduzir as desigualdades e promover a inclusão social, promover o a<br>sroporcionar melhoria nas condições urbanas da população no que se refere a acessibilidade e a mobilidade, promove<br>sustos ambientais e socioecontômicos dos desicoamentos de pessoas e cargas nas cidades, e consolidar a gestão dem<br>combina do aprimomento da mobilidade urbana.                                                                                                    | cesso aos serviços bá:                                                                                     | /, de 3 de janeiro de                                                                                      | 2012                                                                                       |
|                                                                                                    | o desenvolvimento su<br>ocrática como instrum                                                              | sicos e equipament<br>Istentàvel com a mi<br>Iento e garantia da c                                         | os sociais,<br>tigação dos<br>construção                                                   |
| PARTICIPANTES E ATRIBUIÇÕES                                                                                                    |                                                                                                    |                                                                                                    |                                                                                            |
| Constituem-se participantes da ação orçamentária:                                                                                                    |                                                                                                    |                                                                                                    |                                                                                            |
| <ul> <li>b) Mandatária da União, representada pela Caixa Econômica Federal e</li> <li>c) Proponentes/Compromissários;</li> </ul>                                                                                                    |                                                                                                    |                                                                                                    |                                                                                            |
| O cinté do Poder Executivo dos Estados, do Distrito Federal e dos Municipos, ou seu representante legal.<br>lo representante legal das Constructos Natulados<br>li intervenente orgão ou entidade da Administração Publica direta ou indireta de qualquie refere de governo, ou entid<br>construientembra ou sensorma diretação e autorizante estão preconizadas nos manuas específicos do Ministerio das C<br>fraina interministrativa das de dezembro de 2005.<br>CRONOGRAMA                                                                                                    | ade privada que partic<br>idades e na legislação                                                           | ipa do instrumento ;<br>sobre convénios de                                                                 | para manifestar<br>o Governo Feder                                                         |
| O cinté do Poder Elecutivo dos Ediados, do Distrito Federal el dos Municipos, ou seu representante legal. O representante legal das Consorcios Nationos Intervenente orgão ou entidad de Administração Pública direta ou indireta de qualquer esfera de governo, ou entid overantemento ou seu remonsabilisátes dos participantes estão preconizadas nos manuas específicos do Ministerio das C orotaria Intervenentaria (* 424 de 30 de dezembro de 2018.  CRONOGRAMA  Intervenente orgão de administração Pública  Intervenente de construitada de administerio das C orotaria Intervenentaria (* 424 de 30 de dezembro de 2018.  CRONOGRAMA  Intervenente de construitada de construitadas de administerio das C orotaria Intervenentaria (* 424 de 30 de dezembro de 2018.  CRONOGRAMA                                                         | ade privada que partic<br>idades e na legislação                                                           | ipa do instrumento ;<br>sobre convênios de                                                                 | para manifestar<br>o Governo Feder<br>Terrino                                              |
| O chefe do Poder Executivo dos Etados: do Distrito Foderal el dos Municipos, ou seu representante legal.     O resensante legada dos Consorcios Nationas     Intervennente orgão ou entodos da Administração Publica diretta ou indireta de qualquer esfera de governo, ou entid     onsentimiento ou assumir obrigações em nome proprio.     Competênciae e responsabilidades dos participantes estão preconzaidas nos manuas específicos do Ministerio das C     Compositiva terreministerial nº 424, de 30 de dezembrio de 2016     COMOGRAMA     Tentes     Tentes     Tentes     Tentes                                                                                                    | ade privada que partic<br>idades e na legislação<br>Abbido para<br>Ministério                              | ipa do instrumento j<br>sobre convênios de<br>Inicio<br>15/05/2023                                         | para manifestar<br>o Governo Feder<br>Término<br>15/05/2023                                |
| O cinté do Poder Elecutivo dos Editados, do Distrito Federal el dos Municipos, ou sou representente legal.<br>I o representente legal da Consorcios Nucleosa<br>Intervenente orgão ou entidade da Administração Publica direta ou indireta de qualquer esfera de governo, ou entid<br>consortentemento ou servicia de administração Publica direta de qualquer esfera de governo, ou entid<br>consortentemento ou servicia da consorcios Nucleosa<br>os consetencias e responsabilidades dos participantes estis preconsizadas nos manuas específicos do Ministerio das CO<br>fortaria Interministerial nº 424. do Si de desembro de 2010.<br>EXENDEDEDEDEDEDEDEDEDEDEDEDEDEDEDEDEDEDE                                                                                                    | ade privada que partic<br>Idades e na legislação<br>Arbuida para<br>Ministério<br>Proporente               | pa do instrumento ;<br>sobre convénios de<br>hisia<br>1505/2023<br>15/05/2023                              | para manifestar<br>o Governo Feder<br>Término<br>15/05/2023<br>30/08/2023                  |
| O chefe do Poder Elecutivo dos Edudos, do Dichto Foderale dos Municipos, ou sou representante legal.     O conter dos Poder Elecutivo dos Edudos, do Dichto Foderale dos Municipos, ou sou representante legal.     O respensante legal dos Consorcios Exhlosos     Intervenente orgão ou entidade da Administração Publica direta ou indireta de qualquer esfera de governo, ou entid     orsonartemineto ou suarim obligaçãe em nome pocino.     Iso competências e responsabilidades dos participantes estão preconzadas nos manuas específicos do Ministério das C     Ortana Interministerial nº 424, de 30 de dezembro de 2010     CONORGEMAM     Toreira de atentes esterio     Ponis     Ponis de atentas de processe seletive     Intervenente sintin propriat     Mandas de apropriate Nimeria das Clastes                               | ade privada que partic<br>idades e na legislação<br>Arbuido para<br>Ministério<br>Ministério               | pa do instrumento  <br>  sobre convénios de<br>  15:05/2023<br>  15:05/2023<br>  03:07/2023                | Dara manifestar<br>D Governo Feder<br>Terreiro<br>19/05/2023<br>30/08/2023<br>14/07/2023   |
| O chefe do Poder Everutivo dos Edados, do Distrito Federal el dos Municipos, ou sou representante legal.<br>Lo respessante legal dela Conscrisorio Niciliados<br>al interveninte orgão ou entidade da Administração Publica al intela ou indireta de gualquier esfera de governo, ou entid<br>consentamiento ou suario obligações em ome porono.<br>As concelentante ou esponsabilidade dos participantes estão precionizadas nos manuas específicos do Ministerio dos C<br>Dortans Interministerio al 2010.<br>CRONOGRAMA<br>Toreis<br>Parteira de atempioas presessa saleitor<br>Finante de aspessas postemas saleitor<br>Martes de apostas poli Ministério da Classes<br>Divolação for existino a salegão                                                                                                    | ade privada que partic<br>idades e na legislação<br>Astuido para<br>Ministério<br>Proponente<br>Ministério | ipa do instrumento<br>sobre convénios de<br>teleso<br>16/06/2023<br>16/06/2023<br>10.07/2023<br>17/07/2023 | Dara manifestar<br>D Governo Feder<br>16/05/2023<br>30/06/2023<br>14/07/2023<br>21/07/2023 |
| O chele do Poder Elecutivo dos Edados, do Distrito Foderalei dos Municipos, ou seu representante legal.<br>Lo representante legida do conscrisos Natiolados<br>El intervenente orgão ou entidade das Administreção Publica al intela ou undireta de qualquer esfera de governo, ou entid<br>consententemento ou seu sourie dos administreção Publica al intela ou undireta de qualquer esfera de governo, ou entid<br>consententemento au seu sourie dos administreção Publica al intela dos preconzadas nos manuas especificos do Ministêrio das C<br>Portana Interministeria (nº 424, de 30 de dezembro de 2018.<br>CRONOGRAMA<br>Previse de Menesa de presessa servicio<br>messandos envinan propata<br>Messandos envinan propata<br>Messandos envinan propata<br>Messandos estantes pole Minelino das Cadale<br>Divelgado estantes do asteglio | ade privada que partic<br>idades e na legislação<br>Arbuita para<br>Minatério<br>Minatério<br>Minatério    | ipa do instrumento ;<br>sobre convénios de<br>1506/2023<br>1806/2023<br>03/07/2023<br>2407/2023            | 2 Governo Feder<br>5 Governo Feder<br>15/05/2023<br>30/05/2023<br>14/07/2023<br>25/07/2023 |

Secretaria-Executiva Departamento de Gestão Estratégica e Informações - DGE Coordenador-Geral de Soluções e Informações Estratégicas - CGSI

| PROGRAM                                                                                                    | A 2219 - MOBILIDADE URBANA                                                                         |
|----------------------------------------------------------------------------------------------------|----------------------------------------------------------------------------------------------------|
| Possul objetivos consorriles com a Política Nec                                                                                                    | consi de Mobilidade Urbena, instituída pela Laí nº 12587, de 3 de jeneiro de 2012.                 |
|                                                                                                    |                                                                                                    |
| inserção de propostas não se constituí generitis de acesso a recursos pelo                                                                                                    | o proponente, que devenis atestar ciência da natureva discricionária da requisição conforme modelo |
| aponivel no alto elebrónico do Ministério des Oldades ( <u>711 do Menuel deo</u>                                                                                                    | cipitre rilo para acesao ace recursos discricionários).                                            |
| Dișelo da Intervenção                                                                                                    |                                                                                                    |
|                                                                                                    |                                                                                                    |
|                                                                                                    |                                                                                                    |
|                                                                                                    |                                                                                                    |
|                                                                                                    |                                                                                                    |
|                                                                                                    |                                                                                                    |
|                                                                                                    |                                                                                                    |
| Valor da Intervencilo                                                                                                    |                                                                                                    |
|                                                                                                    |                                                                                                    |
|                                                                                                    |                                                                                                    |
|                                                                                                    |                                                                                                    |
| Judificativa da Importância da Intervenção                                                                                                    |                                                                                                    |
|                                                                                                    |                                                                                                    |
|                                                                                                    |                                                                                                    |
|                                                                                                    |                                                                                                    |
|                                                                                                    |                                                                                                    |
|                                                                                                    |                                                                                                    |
|                                                                                                    |                                                                                                    |
|                                                                                                    |                                                                                                    |
|                                                                                                    |                                                                                                    |
|                                                                                                    |                                                                                                    |
| Descripilo do problema a ser resolvido                                                                                                    |                                                                                                    |
| Descriptio do problema a ser resolvido                                                                                                    |                                                                                                    |
| Descriptio do proterena a ser restalado                                                                                                    |                                                                                                    |
| Decripte de proteines a ser incluíde                                                                                                    |                                                                                                    |
| Decripti di protena sar recibido                                                                                                    |                                                                                                    |
| Decipti di protena a w moleta                                                                                                    |                                                                                                    |
| Decripti di potterna si w westetti                                                                                                    |                                                                                                    |
| Decişle di yetilemi i wi vesindi                                                                                                    |                                                                                                    |
| Decryth in proteine a sw weaket                                                                                                    |                                                                                                    |
| Deccipis di proteina s un resoluto                                                                                                    |                                                                                                    |
| Decipte de potieres sur resolute                                                                                                    |                                                                                                    |
| Decipie is potente se manines                                                                                                    |                                                                                                    |
| Decripti de proteines sur resolucio                                                                                                    |                                                                                                    |
| Decripte de préferen a ser moderie<br>Decripte de préferen a ser moderie<br>Revêties de l'enverche que te ses appentie velon « de mergingatificated                                                                                                    |                                                                                                    |
| Decripti di proterna sur resoluto<br>di                                                                                                    |                                                                                                    |
| Decipie is polieres ser vestries                                                                                                    |                                                                                                    |
| Decipte in proteine a ser weaklet                                                                                                    |                                                                                                    |
| Decripti is potena ser resolutio<br>Decripti is potena ser resolutio<br>Berlitar do Henerchi que fa sa aporta chon e de empregatidades                                                                                                    | 10 pyle tablo ovjenja svjeta vljanska u dvenulneko subritale svani                                 |
| Decryte is pratere a ser weinte<br>berfets is retrempte barts as apeter uter a six argungstrikker<br>proper tasse wiewerks serumptigijske interest"                                                                                                    | 10 profe balas sortenja argetar dastreta a demolemetra salenta a sendi     V     Essenar O spisi   |
| Decripti il prifere si ar resiste<br>Decripti il prifere si revenisti<br>Envites di revenisti que ta sa aposto chere e de empogatidader<br>Depate tasse adversa se prevenisti pasa adoreati <sup>2</sup><br>Decripti tasse adversa se prevenisti pasa adoreati <sup>2</sup>                                                                                                    | T0 profile balass sovietarga appetera vegacinadas as desenvalmente autoritade a aseatad<br>■       |
| Decripti si pratema ser melato<br>Decripti si pratema ser melato<br>Decripti si stranomphi quoti ses aperto untre e de ergengisti dade<br>opposi tamo méleoria sono unajuja da adatesanti<br>Departo tamo méleoria sono unajuja da adatesanti<br>Decripti tamo méleoria sono unajuja da adatesanti                                                                                                    | 10 projek kalos sortenga angelsa vácenska a dokonulinetis subetkel a sekel<br>↓                    |
| Decripti di proterna ser vesinità<br>Decripti di proterna ser vesinità<br>Decripti di proterna più que to se aposto schere e de expenditi dane<br>opposi tassi ellevanzi di proteccia di colo approtectare di programa de Malidada<br>Decripti da colo più:                                                                                                    | 10 profile tables sortengia apprice veccinado as desenvalmente autoritade a secular<br>w           |
| Decryte is proteines a w weinter<br>Decryte is proteines a w weinter<br>Decrytes is retrievelyk parts as aperter urbre a de argungetrikidet<br>Depreter tasse wienter a sonowychyteste detected?<br>Depreter tasse wienter a sonowychyteste detected?<br>Depreter tasse wienter a sonowychyteste detected?<br>Decryteste and wienter a sonowychyteste detected?<br>Decryteste and wienter a sonowychyteste detected?<br>Decryteste and wienter a sonowychyteste detected?<br>Decryteste and becket a sonowychyteste detected?<br>Decryteste and becket a sonowychyteste detected?<br>Decryteste and becket and becket and bec | 10 prych balos cortenga argeitar decreada e descularente asortad e areado                          |

#### Programa 2222 – Saneamento Ambiental

| Programa 2222     Sancamento Misico                                                                                                    |                          |                     |                 |  |  |
|----------------------------------------------------------------------------------------------------|--------------------------|---------------------|-----------------|--|--|
|                                                                                                    |                          |                     |                 |  |  |
| OBJETIVO                                                                                                    |                          |                     |                 |  |  |
| O Programa 2222 - Saneamento Básico possui objetivos consoantes com a Política Nacional de Saneamento Básico, instituida pela lei nº 11446, de 5 de janeiro de 2007.                                                                                                    |                          |                     |                 |  |  |
| Apoio a estados e municípios para promoção da universalização do saneamento no Brasil, por meio de ações e intervençõe<br>esgotamento sanitário, impeza urbana e manejo de residuos sólidos e drenagem e manejo das águas pluviais urbanas.                                                                                                    | es de qualificação de    | e abastecimento di  | e água potável. |  |  |
| PARTICIPANTES E ATRIBUIÇÕES                                                                                                    |                          |                     |                 |  |  |
| Constituem-se participantes da ação orçamentária:                                                                                                    |                          |                     |                 |  |  |
| ai Gestro Concelente representado pelo Ministerio das Cidades:<br>bi Mandatida da Una moreanstada pales dalas Económica Federal e<br>ci Peponenter/Componisation:<br>10 Ortife de Obecci Escutiva dos Estados do Dibitho Federal e dos Municípios, ou seu representante legal.<br>11. O mesentante legal dos Consoloros Nañolos.<br>10 Intervenenter dos que entidade la Administração Públicos.<br>10 Intervenenter dos que entidades da Administração Públicos. | privada que partici;     | oa do instrumento ; | para manifestar |  |  |
| As competências e responsabilidades dos participantes estão preconizadas nos manuais específicos do Ministério das Cida<br>Federal, Portaria Interministerial nº 424, de 30 de dezembro de 2016.                                                                                                    | des e na legislação      | sobre convénios d   | o Governo       |  |  |
| CRONOGRAMA                                                                                                    |                          |                     |                 |  |  |
| lanfa                                                                                                    | Alribuido pera           | Início              | Término         |  |  |
| Portaria de abertura do processo seletivo                                                                                                    | Ministério               | 15/05/2023          | 15/05/2023      |  |  |
| Interessados enviam proposta                                                                                                    | Proponente               | 01/07/2023          | 31/07/2023      |  |  |
| Análise das propostas pelo Ministério das Cidades                                                                                                    | Ministério               | 01/08/2023          | 11/08/2023      |  |  |
| Divulgação do resultado da seleção                                                                                                    | Ministério               | 14/08/2023          | 18/08/2023      |  |  |
| Abertura de programa no TransfereGiov para proponentes específicos contempiados                                                                                                    | Ministério               | 21/08/2023          | 22/08/2023      |  |  |
| Proponente cadastra Proposta de Trabalho no Transferegov                                                                                                    | Proponente               | 23/08/2023          | 01/09/2023      |  |  |
| DOCUMENTOS                                                                                                    |                          | Sanual da Ação 2000 |                 |  |  |
| A Ação 21C9 previa o apoio a diferentes iniciativas, por essa razão não conta com manual específico.                                                                                                    |                          |                     |                 |  |  |
| De acordo com o sistemática que vinha sendo adotada, para orientar a aplicação de recursos na Ação 21C9 deviam ser obs                                                                                                    | ervados os seguinte      | es manuais e norma  | ativos:         |  |  |
| Marual de Orientações Técnicas para Haboração e Apresentação de Propostas e Projetos para Sistemas de Abastecimento de Água -                                                                                                    | Ação 23CA:               |                     |                 |  |  |
| 😼 Marual de Olientações Técnicas para Haboneção e Apresentação de Propostas e Projetos para Sistemas de Esgotamento Santário.                                                                                                    |                          |                     |                 |  |  |
| Manual de Crientações Técnicas para Haboração e Apresentação de Propostas e Projetos para Sistemas de Regotamento Savitário,                                                                                                    |                          |                     |                 |  |  |
| Sanual de Orientações Técnicas para Elaboração de Proportas para o Programa de Melhorias Sanitárias Domiciliares.                                                                                                    |                          |                     |                 |  |  |
| Marual de Procedimentos para Execução de Convêrios ou Terros de Compromisso e para Obras e Serviços de Engenharia Executado                                                                                                    | os Direta ou Indiretamen | te pela Funasa      |                 |  |  |
| @Cadastrar Proposta                                                                                                    |                          |                     |                 |  |  |

Secretaria-Executiva Departamento de Gestão Estratégica e Informações - DGE Coordenador-Geral de Soluções e Informações Estratégicas - CGSI

| Cadastro de propostas discricionárias<br>PROGRAMA 2222 - SANEAMENTO BÁSICO                                                                                                    |    |
|----------------------------------------------------------------------------------------------------|----|
| Pasar defeñera comonentes com a Politica Neconi de Denamente Discipio Instituida posi a inte <sup>3</sup> 12 445, de 1 de juente de 2027. Apos o a anticidas e municipios para promoção da<br>universiduação de severente no Dissã, par meio de ações e intervenções de açuitadaminado de água politiva, segutemento ventirio, limpuos urbans e menço de<br>maidaza solidade e demagem e menço de agas pluvida urbansa. |    |
| Anarolo da popular rite as conta agreefa da seasa e nounces país provertes que dever dester cience de natures desconteido enquejo conforme incluios<br>deconsel en de calariza de Mindel en de Calar 11 de Marcel da fair de que vasare descontendo                                                                                                    |    |
| 1 Opelo da Harverção                                                                                                    |    |
|                                                                                                    |    |
|                                                                                                    |    |
|                                                                                                    | /  |
| 2 Valor da Harvenção                                                                                                    | _  |
|                                                                                                    |    |
| 3. Aufitaliva da importância da intervenção                                                                                                    |    |
|                                                                                                    |    |
|                                                                                                    |    |
|                                                                                                    | 1  |
| 4 Describe do problema a ser vestivado                                                                                                    |    |
|                                                                                                    |    |
|                                                                                                    |    |
|                                                                                                    |    |
|                                                                                                    | 2  |
| 5. Servicios da interverção quanto sos aspectos unharo e de empregabilidade                                                                                                    |    |
|                                                                                                    |    |
|                                                                                                    |    |
|                                                                                                    | // |
| Copojelo bisico relevente a intervenção já está elaborado?     7. Alende oriteiros da Política Nacional de Careamento Básico?                                                                                                    |    |
| Estenine un coppia<br>& Solicine au agéna copenentária do programa<br>2020 - Ingelanção do Matoria Senistica Constituires                                                                                                    | 1  |
| 2021-Safarana Palatons da Manajo da Nanatinan Solidos     2023 - Saranamento Salecto em Avesa Rasta e Comunidados Todolomais                                                                                                    |    |

5º passo: Visualização de propostas cadastradas.

Após o cadastro de cada proposta, o usuário será redirecionado para a tela com os dados do proponente, onde será possível visualizar todas as propostas cadastradas.

|                          | REPRES                                                 | ENTANTE ENTI<br>BRASÍLIA<br>Brasilia -DF | E PÚBLICO |     |            |            |            |      |
|--------------------------|--------------------------------------------------------|------------------------------------------|-----------|-----|------------|------------|------------|------|
|                          |                                                        | 8 Inativo                                |           |     |            |            |            |      |
| Atualizado em 21/07/2023 |                                                        |                                          |           |     |            |            |            |      |
| Dados do Usuário         |                                                        |                                          |           |     |            |            |            |      |
| CPF                      | Nome                                                   |                                          |           |     | С          | argo       |            |      |
| Email                    | 1                                                      | DDD                                      | Telef     | one |            |            |            |      |
|                          |                                                        | 61                                       |           |     |            |            |            |      |
| Propostas Cadastr        | adas                                                   |                                          |           |     |            |            |            |      |
| Protocolo                | Modalidade                                             | Objeto                                   |           |     | Situação   | Valor      | Data       | Ação |
| 00000000012/2023-32      | Programa 2222 - Saneamento Básico                      |                                          |           |     | Cadastrada | 23132132   | 21/07/2023 | 0    |
| 000000000011/2023-32     | Programa 2222 - Saneamento Básico                      |                                          |           |     | Cadastrada | 23132132   | 21/07/2023 | 0    |
| 00000000015/2023-32      | Programa 2222 - Saneamento Básico                      |                                          |           |     | Cadastrada | 23213213   | 21/07/2023 | 0    |
| 00000000009/2023-21      | Programa 2217 - Desenvolvimento Urbano e Metropolitano |                                          |           |     | Cadastrada | 2132132131 | 21/07/2023 | ۲    |
| 00000000008/2023-21      | Programa 2217 - Desenvolvimento Urbano e Metropolitano |                                          |           |     | Cadastrada | 231231321  | 21/07/2023 | 0    |
| 00000000010/2023-13      | Programa 2219 - Mobilidade Urbana                      |                                          |           |     | Cadastrada | 321321321  | 21/07/2023 | 0    |
| 00000000013/2023-21      | Programa 2217 - Desenvolvimento Urbano e Metropolitano |                                          |           |     | Cadastrada | 23213213   | 21/07/2023 | ۲    |

Secretaria-Executiva Departamento de Gestão Estratégica e Informações - DGE Coordenador-Geral de Soluções e Informações Estratégicas - CGSI

**6º passo:** Informar CPF e CNPJ na opção "Seleção de Propostas" para ter acesso as propostas cadastradas.

| Cadastro de propostas                                                                                                    |
|----------------------------------------------------------------------------------------------------|
| A inserção de propostas não se constitui garantia de acesso a recursos pelo proponente, que deverá atestar ciência da natureza discricionária da requisição conforme modelo<br>disponível no sitio eletrônico do Ministério das Cidades.                                                   |
| Os municípios cujos planos ainda não estejam aprovados podem indicar até 10% do valor de investimento da proposta para elaboração desses instrumentos.                                                                                                    |
| O Ministério das Cidades divulgará em seu sitio eletrônico calendário e instruções com programação das etapas de operacionalização das propostas, incluindo pré-cadastro.                                                                                                    |
| Cadastre-se                                                                                                    |
| Seleção de Propostas<br>Acesso aos Dados do Cadastro - Usuários Não Ativados                                                                                                    |
| Bem-vindo ao formulário de acesso aos dados do cadastro! Este formulário destina-se exclusivamente aos usuários que ainda não foram ativados no sistema. Por meio dele, o Ente<br>Público pode solicitar acesso aos dados cadastrais utilizando o CPF do usuário e o CNPJ do ente público. |
| Ao preencher este formulário, o Ente Público assume a responsabilidade de utilizar os dados do cadastro somente para fins autorizados e estritamente relacionados às suas<br>atividades oficiais. O uso inadequado ou não autorizado dos dados está sujeito a penalidades legais.          |
| Por favor, preencha os campos abaixo com as informações necessárias                                                                                                    |
| CPF do Usudrio CNPJ do Ente Publico Q Consultar                                                                                                    |
|                                                                                                    |

**OBS**: Em caso de eventuais dúvidas, bastar encaminhar e-mail para *cadastramento.mcid@mdr.gov.br*.